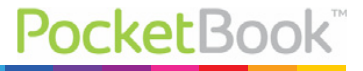

## Color Lux™

# Podręcznik użytkownika

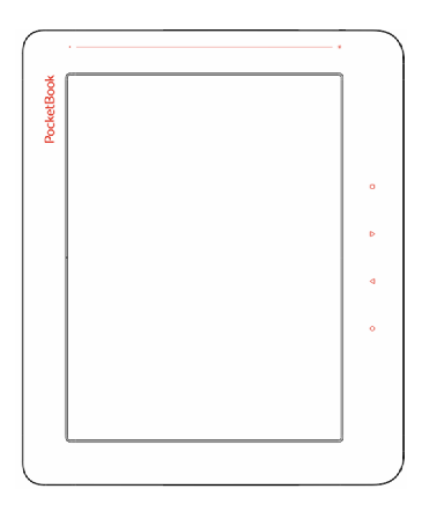

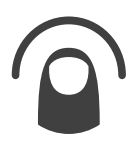

| ŚRODKI OSTROŻNOŚCI          | 5  |
|-----------------------------|----|
| WYGLĄD                      | 11 |
| SPECYFIKACJA TECHNICZNA     | 13 |
| ROZPOCZECIE UŻYTKOWANIA     | 14 |
| Ładowanie akumulatora       | 14 |
| Zarządzanie energią         | 15 |
| Ładowanie plików            | 16 |
| GESTY                       | 17 |
| PRACA Z KLAWIATURĄ EKRANOWĄ | 18 |
| Podświetlenie               | 20 |
| POŁĄCZENIE Z INTERNETEM     | 20 |
| WKŁADANIE KARTY MICRO SD    | 23 |

| HLAVNÉ MENU               | 24 |
|---------------------------|----|
| Najnowsze wydarzenia      | 26 |
| Książki                   | 28 |
| Notatki                   | 32 |
| Aplikacje                 | 32 |
| Słownik                   | 40 |
| Księgarnia                | 41 |
| Szukanie                  | 41 |
| Muzyka                    | 42 |
| Pasek stanu               | 43 |
| ZARZĄDZANIE ZADANIAMI     | 44 |
| INSTALACJA DODATKÓW       | 45 |
| <b>ΓΖΥΤΑΝΙΕ Ε-ΒΟΟΚ</b> ΟΎ | 46 |

| GESTY W TRYBIE CZYTANIA          | 47 |  |
|----------------------------------|----|--|
| SIECI SPOŁECZNOŚCIOWE I READRATE | 49 |  |
| Przewracanie stron               | 54 |  |
| Treść                            | 54 |  |
| Otwórz stronę                    | 55 |  |
|                                  |    |  |

|     | Zakładki               | 56 |
|-----|------------------------|----|
|     | Łącza                  | 57 |
|     | Skalowanie             | 58 |
|     | NOTATKI                | 62 |
|     | TEXT-TO-SPEECH         | 63 |
|     | ZAMYKANIE E-BOOKA      | 63 |
|     |                        |    |
| KON | IFIGURACJA             | 64 |
|     | Ustawienia osobiste    | 65 |
|     | Sieć                   | 66 |
|     | Języki/Languages       | 67 |
|     | Konta i synchronizacja | 68 |
|     |                        |    |
|     | Dodatkowe ustawienia   | 69 |

AKTUALIZACJA OPROGRAMOWANIA ......76

75

o Urządzeniu

| MOŻLIWE USTERKI ORAZ ROZWIĄZYWANIE |    |
|------------------------------------|----|
| PROBLEMÓW                          | 80 |
|                                    |    |
| WSPARCIE DLA KLIENTA               | 82 |
|                                    |    |
| ZGODNOŚĆ Z MIĘDZYNARODOWYMI        |    |
| STANDARDAMI                        | 83 |

# ŚRODKI OSTROŻNOŚCI

Nie wystawiaj urządzenia na działanie bardzo niskich lub bardzo wysokich temperatur. Unikaj bezpośredniego światła słonecznego. Unikaj przegrzewania lub nadmiernego wychładzania baterii. Zbyt gorąca bateria może spowodować oparzenia skóry. Miej na uwadze, że urządzenie pracuje poprawnie w temperaturach od 0°C do 40°C.

Unikaj wystawiania czytnika na bezpośredni kontakt z ogniem lub dymem (zapalniczka, papieros, itp.).

Unikaj narażenia na działanie cieczy i wilgoci (nie używaj w deszczu, w miejscach o podwyższonej wilgotności, w pobliżu zbiorników wodnych itp.). Należy chronić przed przenikaniem cieczy lub wilgoci do urądzenia, ponieważ może to spowodować zwarcie i / lub uszkodzenie baterii. Jeżeli płyn przedostanie się do urządzenia, wyjmij z niego baterię i skontaktuj się z autoryzowanym serwisem. Nie należy pozostawiać urządzenia przez długi czas w miejscach o ograniczonym przepływie powietrza (np. w samochodzie lub szczelnie zamkniętych opakowaniach).

Unikaj narażenia na działanie silnych pól elektromagnetycznych.

Nie upuszczaj, ani nie próbuj zginać urządzenia. Jeśli urządzenie jest uszkodzone należy skontaktować się z autoryzowanym centrum serwisowym.

Nie należy samodzielnie demontować ani modyfikować czytnika. Tylko upoważniony personel może prowadzić prace naprawcze.

Nie należy używać urządzenia z uszkodzoną baterią, ładowarką (zniszczona obudowa, przerwany kabel zasilający) lub kartą SD. Jeśli akumulator jest uszkodzony (pęknięta obudowa, wyciek elektrolitu, itp.), powinien zostać zastąpiony nowym. Nie należy wymieniać baterii samodzielnie. Korzystanie z nieoryginalnych baterii może spowodować wybuch i / lub uszkodzenie urządzenia.

UWAGA! Nie wrzucaj baterii do ognia, gdyż może to spowodować wybuch.

Uwaga! Ekran jest wykonany na szklanym podłożu i jest bardzo delikatny. Jego powierzchnia jest pokryta przezroczystą warstwą elastycznego materiału. Jeśli urządzenie nie jest w stanie odświeżyć całego obrazu lub jego części, może to świadczyć o uszkodzeniu ekranu, nawet gdy żadne pęknięcia nie są widoczne. Jeśli zaobserwowałeś takie symptomy skontaktuj z autoryzowanym serwisem.

Unikaj mechanicznego nacisku na ekran z siłą powyżej 1 N. Chroń ekran przed kontaktem z obiektami, które mogą go zarysować lub uszkodzić. Aby zapewnić odpowiednią ochronę ekranu, zalecamy przechowywanie w ochronnym etui lub twardej okładce.

Nie stosuj rozpuszczalników organicznych lub nieorganicznych (np. benzol, itp.) do czyszczenia ekranu / obudowy. Użyj miękkiej ściereczki do usuwania kurzu z powierzchni urządzenia. Do usunięcia zabrudzeń można użyć niewielkiej ilości wody destylowanej. Aby usunąć uporczywe zabrudzenia skontaktuj się z autoryzowanym centrum.

Nie wystawiaj ekranu na działanie ładunków elektrostatycznych lub sztucznych źródeł promieniowania UV.

Nigdy nie zostawiaj kabli w pobliżu źródeł ciepła. Ogrzewanie kabla może zniekształcić lub uszkodzić izolację, co może doprowadzić do pożaru lub porażenia prądem.

Należy unikać uderzeń mechanicznych w przyciski i złącza urządzenia. Może to wpłynąć na ich działanie i spowodować uszkodzenia.

Zgodnie z Dyrektywą Europejską 2002/96/WE oraz Polską Ustawą o zużytym sprzęcie elektrycznym i elektronicznym, po zakończeniu eksploatacji urządzenia nie może być ono umieszczane łącznie z innymi odpadami pochodzącymi z gospodarstwa domowego.

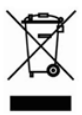

Nieprawidłowa utylizacja tego urządzenia może mieć negatywny wpływ na środowisko naturalne. Aby uniknąć takich konsekwencji stosuj się do powyższych wskazówek. Recykling materiałów pomaga chronić za-

soby naturalne. Więcej informacji na temat kwestii recyklingu uzyskasz kontaktując się z lokalnymi władzami samorządowymi, organizacjami ochrony środowiska, sklepem w którym zakupiono urządzenie lub autoryzowanym centrum serwisowym.

Nie korzystaj z komunikacji bezprzewodowej w miejscach, gdzie jest to zabronione. Prosimy nie korzystać z komunikacji bezprzewodowej na pokładzie samolotu lub w szpitalach – może mieć to negatywny wpływ na funkcjonowanie urządzeń nawigacyjnych lub sprzętu medycznego.

Ten czytnik otrzymuje i przekazuje informacje korzystając z częstotliwości radiowych i może zakłócać łączność radiową lub działanie innych urządzeń elektronicznych. Jeśli korzystasz z osobistych urządzeń medycznych (np. rozrusznika serca lub aparatu słuchowego), proszę skontaktować się z lekarzem lub producentem tego sprzętu, aby dowiedzieć się, czy takie urządzenia medyczne są chronione przed zewnętrznymi sygnałami.

Trzymaj z dala od dzieci.

## WYGLĄD

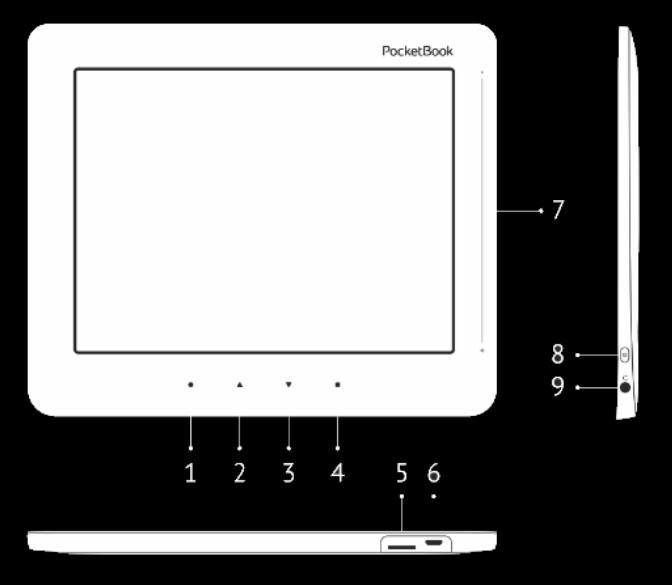

- 1. Home powrót do strony głównej
- 2. Wstecz przechodzi do poprzedniej strony
- 3. Naprzód przechodzi do następnej strony
- 4. Menu otwiera menu kontekstowe. Aby włączyć/wyłączyć Pod-

świetlenie, naciśnij i przytrzymaj przez sekundę przycisk Menu.

5. Slot kart microSD (obsługiwane karty o pojemności do 32GB)

 Port microUSB (połączenie czytnika z komputerem, ładowanie baterii)

7. Pasek regulacji podświetlenia

#### Przycisk On/Off – dłuższe przytrzymanie powoduje wyłączenie urządzenia

9. Wyjście audio minijack 3,5mm

## SPECYFIKACJA TECHNICZNA

| Ekran                          | 8" E Ink ekran multi-sensor, 800×600                                                                         |
|--------------------------------|----------------------------------------------------------------------------------------------------|
| Podświetlenie                  | Tak                                                                                                    |
| Procesor                       | 800 MHz                                                                                                    |
| Pamięć RAM                     | 256 MB                                                                                                    |
| Wewnetrzna pamięć<br>flash     | 4GB *                                                                                                    |
| System operacyjny              | Linux®                                                                                                    |
| Komunikacji                    | Wi-Fi™ (b/g/n)<br>USB (micro-USB port)                                                                       |
| Memory slot                    | microSD do 32 GB                                                                                             |
| Wyjście słuchawkowe            | Minijack 3,5mm                                                                                               |
| Obsługiwane formaty<br>plików  | PDF, PDF DRM, EPUB, EPUB DRM, FB2,<br>FB2.ZIP, DOC, DOCX, TXT, DjVU, RTF,<br>HTML, HTM, CHM, TCR, PRC (MOBY) |
| Obsługiwane formaty<br>obrazów | JPEG, BMP, PNG, TIFF                                                                                         |
| Obsługiwane formaty<br>audio   | MP3                                                                                                    |
| Bateria                        | Li-Polymer, 3.7 V, 3000 mAh**                                                                                |
| Wymiary                        | 170×202×9 mm                                                                                                 |
| Waga                           | 198 g                                                                                                    |

\* Rzeczywista ilość dostępnej pamięci wewnętrznej może zależeć od konfiguracji oprogramowania urządzenia.

\*\* Czas użytkowania baterii i inne wymienione powyżej wartości mogą się różnić od podanych w zależności od sposobu używania urządzenia, łączności i ustawień.

## **ROZPOCZECIE UŻYTKOWANIA**

W tym rozdziale dowiesz się, jak przygotować Urządzenie do pracy i poznasz jego główne funkcje sterujące.

## ŁADOWANIE AKUMULATORA

Żeby maksymalnie wydłużyć okres eksploatacji akumulatora, zaleca się, aby pierwsze ładowanie trwało od 8 do 12 godzin i zostało przeprowadzone przy wyłączonym Urządzeniu. Akumulator można naładować z komputera PC za pomocą kabla USB lub z gniazda sieciowego przy użyciu ładowarki (opcjonalnie).

Aby naładować akumulator po raz pierwszy:

 Podłącz Urządzenie do komputera lub ładowarki za pomocą kabla USB. Wskaźnik zaczyna świecić na czerwono, gdy rozpocznie się ładowanie.  Gdy akumulator jest w pełni naładowany, wskaźnik zmienia kolor na zielony. W tym momencie Urządzenie można odłączyć od źródła prądu i włączyć.

Jeśli podczas podłączania do komputera Urządzenie jest włączone, zostanie wyświetlone okno dialogowe, w którym należy wybrać jedną z dwóch opcji: *Połączenie z komputerem* lub Ładowanie. Ładowanie rozpocznie się tylko wówczas, gdy zostanie wybrany odpowiedni tryb.

### ZARZĄDZANIE ENERGIĄ

Aby włączyć Urządzenie, naciśnij i przytrzymaj przycisk **Wł./Wył.**, aż pojawi się logo startowe. Gdy Urządzenie będzie gotowe do działania, na ekranie pojawi się Menu główne albo ostatnio otwarta książka. Zależy to od ustawień (*Ustawienia* > *Otwórz podczas uruchamiania*).

Aby wyłączyć urządzenie, naciśnij przycisk **Wł./Wył.** i przytrzymaj go, aż urządzenie się wyłączy. Dodatkowo możesz ustawić automatyczne blokowanie klawiszy i wyłączanie urządzenia: przejdź do opcji Konfiguracja > Oszczędzanie akumulatora > Wyłącz urządzenie po lub Konfiguracja > Dodatkowe ustawienia > System > Zablokuj Urządzenie po i określ po jakim czasie czuwania ma nastąpić odpowiednio zablokowanie klawiatury lub wyłączenie urządzenia.

## ŁADOWANIE PLIKÓW

Podłącz urządzenie do komputera za pomocą kabla micro-USB.

**UWAGA** Podczas przesyłania plików Urządzenie powinno być włączone.

Wyświetli się monit o wybranie trybu USB: *Połączenie z komputerem* lub *Ładowanie*. Wybierz *Połączenie z komputerem*. System operacyjny komputera wykryje pamięć urządzenia jako dysk wymienny (jeśli w urządzeniu będzie karta SD – zostaną wykryte dwa dyski wymienne). Teraz możesz skopiować pliki z komputera do pamięci urządzenia lub na kartę SD przy użyciu Eksploratora lub innego menedżera plików.

> OSTRZEŻENIE Po zakończeniu kopiowania najpierw bezpiecznie usuń Urządzenie z sytemu, a dopiero potem je odłącz!

#### GESTY

**UWAGA!** Ekran czytnika jest delikatnym urządzeniem. Podczas wykonywania gestów, obsługuj go ostrożnie w celu uniknięcia uszkodzeń.

**Dotknięcie (Tap).** Otwiera wybrany element (książkę, element menu, plik, aplikację)

**Naciśnij i przytrzymaj.** Otwiera menu kontekstowe dla elementu (gdy jest dostępne). **Przesuń poziomo**. Przesuń palcem po ekranie. Gest służy do zmiany stron w publikacjach, przesuwania obrazów itp.

**Przesuń pionowo**. Przesuń palcem pionowo po ekranie. Gest służy do przewijania list.

Skalowanie. Przy pomocy dwóch palców rozciągnij lub skurcz ekran. Czcionka w dokumencie zostanie zwiększona lub zmniejszona.

## PRACA Z KLAWIATURĄ EKRANOWĄ

Klawiatura ekranowa jest używana do wprowadzania tekstu do urządzenia.

Użyj panelu dotykowego, aby wprowadzić tekst. W celu zmiany języka wpisywania użyj przycisku bieżącego języka (na rysunku - EN). Dostępne języki można przełączać

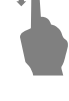

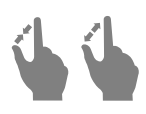

poprzez stałe naciskanie tego przycisku. Aby wybrać język klawiatury ekranowej przejdź do: Ustawienia > Języki/Languages > Układy klawiatury.

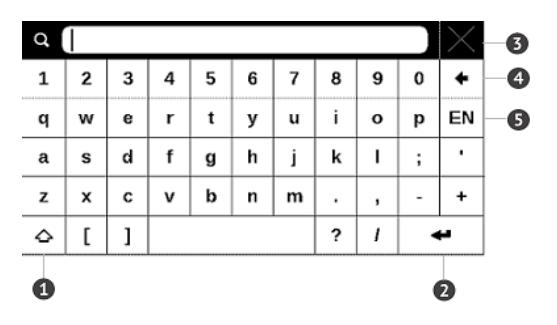

- 1. Shift
- 2. Enter
- 3. Wymaż cały tekst
- 4. Backspace
- 5. Zmiana języka wpisywania tekstu.

## PODŚWIETLENIE

Aby włączyć/wyłączyć podświetlenie, naciśnij i przytrzymaj przez sekundę przycisk **DMenu**. Przeciągnij palcem po pasku regulacji podświetlenia na górnym panelu, aby ustawić odpowiednią intensywność podświetlenia. Podświetlenie można też regulować w sekcji Ustawienia > Podświetlenie.

### POŁĄCZENIE Z INTERNETEM

Można też wcześniej skonfigurować sieć i ustawić automatyczne połączenie. W tym celu należy wykonać następujące czynności:

1. Przejdź do menu Ustawienia > Sieć > Dostęp do sieci

2. Wybierz opcję *Wł*. dla pola wyboru *Dostęp do sieci*, aby wyświetlić dodatkowe ustawienia: Automatyczne połączenie, Połączenie z ukrytą siecią oraz lista dostępnych sieci Wi-Fi. UWAGA: jeśli żadna sieć nie jest dostępna lub sygnał jest słaby, zamiast *Listy dostępnych sieci* wyświetlany jest napis *Skanowanie* – szukanie dostępnych sieci

 Aby skonfigurować połączenie z ukrytą siecią, otwórz połączenie z ukrytą siecią i wprowadź klucz SSID za pomocą klawiatury ekranowej w polu Nazwa sieci (SSID).

4. Wybierz rodzaj zabezpieczeń z listy:

• Brak – dotyczy sieci bez zabezpieczeń.

 Proste (WEP) – po wybraniu tej opcji należy dodatkowo wybrać *Typ uwierzytelniania WEP – System otwarty* lub *Klucz dzielony*. Urządzenie nie rozpoznaje typu uwierzytelniania automatycznie.

 WPA/WPA2 Enterprise – należy podać nazwę użytkownika, hasło oraz domenę (w razie potrzeby).

WPA/WPA2 PSK – należy podać klucz sieciowy (do 64 znaków).

**5.** Otwórz *Ustawienia zaawansowane*. W odpowiedniej sekcji określ czas bezczynności, po którym ma nastąpić rozłączenie. 6. Jeśli ustawienia sieciowe trzeba skonfigurować ręcznie, przejdź do menu Ustawienia zaawansowane i zmień opcję Konfiguracja adresu IP:

 DHCP – pobiera adres IP automatycznie (jeżeli serwer DHCP jest skonfigurowany)

*Ręcznie* (dla zaawansowanych użytkowników)
 wpisz parametry sieci ręcznie za pomocą klawiatury ekranowej

 Jeśli sieć, z którą chcesz nawiązać połączenie ma serwer proxy, jego parametry możesz określić w sekcji Konfiguracja proxy

 Aby sprawdzić konfigurację sieci i połączyć się z siecią, wróć do sekcji Połączenie z ukrytą siecią i naciśnij przycisk *Połącz*.

> UWAGA Do połączenia z Internetem można użyć połączenia Wi-Fi . Łączem Wi-Fi nie można przesyłać danych. Urządzenie może łączyć się z punktami dostępu Wi-Fi z włączonym filtrowaniem adresów MAC.

#### WKŁADANIE KARTY MICRO SD

To urządzenie ma 4 GB pamięci wewnętrznej, którą można rozszerzyć za pomocą karty Micro SD. Włóż kartę do gniazda, jak pokazano na rysunku i delikatnie ją popchnij, żeby została zablokowana we właściwym miejscu.

Aby wyjąć kartę, delikatnie naciśnij jej krawędź, aby się odblokowała, a następnie ją wyjmij.

W tym rozdziale poznasz podstawowe elementy interfejsu użytkownika Urządzenia.

Po włączeniu Urządzenia na ekranie pojawia się Menu główne (jeśli została wybrana odpowiednia opcja w menu Ustawienia > Ustawienia osobiste > Otwórz przy starcie). Aby wrócić do Menu głównego z dowolnej aplikacji, należy nacisnąć przycisk o **Home**.

> **UWAGA** Powrót do Menu głównego poprzez naciśnięcie przycisku O **Home** nie powoduje zamknięcia aplikacji ani książki, które pozostaną uruchomiona w tle. Do aplikacji można wrócić otwierając listę zadań poprzez dotknięcie ikony D na pasku zadań.

Menu główne zawiera sekcję *Ostatnie zdarzenia* i okienko aplikacji.

#### Menu główne

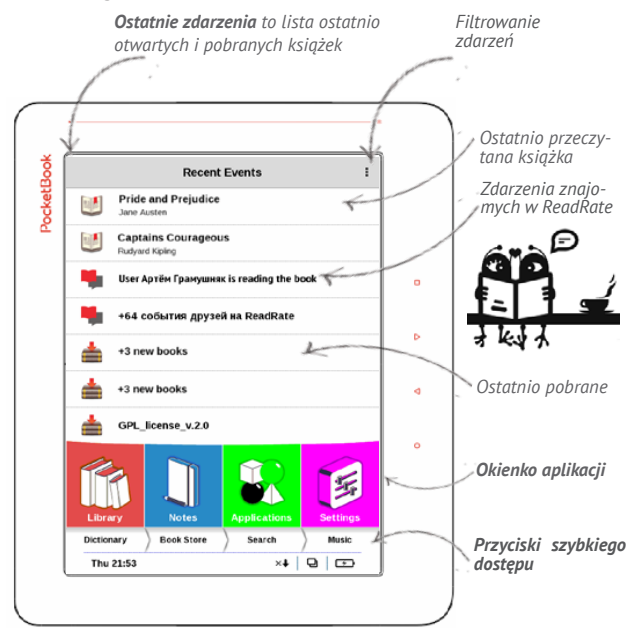

#### NAJNOWSZE WYDARZENIA

W tej sekcji znajduje się lista ostatnich czynności wykonywanych na urządzeniu, tzn. ostatnio otwieranych książek oraz zdarzeń i rekomendacji Twoich znajomych w ReadRate (szczegółowe informacje na ten temat znajdują się w części "*SIECI SPOŁECZNOŚCIOWE I READRATE*"). Parametry filtrowania można ustawić dotykając znaku ▼ znajdującego się w górnym prawym rogu ekranu:

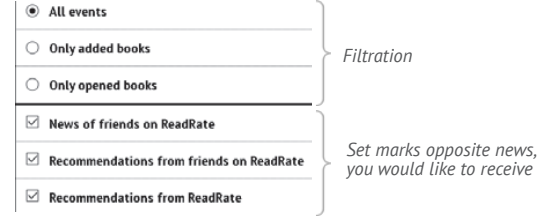

Dotknięcie tytułu ostatnio otwartej książki spowoduje otwarcie tej pozycji na stronie, na której zakończono czytanie. Dotknięcie wiadomości dotyczącej ostatnio dodanych książek spowoduje otwarcie *Biblioteki* z dodanymi książkami. Książki będą posegregowane wg daty utworzenia.

## Biblioteka – informacje ogólne

| Wyjście<br>/                    | Wyszukiwarka<br>Menu |
|---------------------------------|----------------------|
|                                 |                      |
| < Библиотека:                   | <b>Q</b> ≡ ►         |
| applications                    | • Все книги          |
| 🛅 license                       | Сейчас читаю 🍐 🧴 1   |
| 🛅 Painter                       | Избранное            |
| 🛅 screens                       | Группировка: 2       |
| Birds     Various authors   18% | Папка 🔻              |
| GPL license v.2.0               | Сортировка:          |
| NASA mars03rovers               | 🛓 Название кни▼      |
|                                 | Вид:                 |
| Sapp                            |                      |
|                                 | Память:              |
|                                 | <b>5</b>             |
|                                 |                      |
| 1/1                             |                      |
| Przewracaj st                   | rony                 |
| Biblioteki                      |                      |

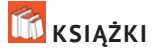

Książki to aplikacja menedżera plików. Menu Biblioteki pozwala na grupowanie oraz filtrowanie e-booków znajdujących się w pamięci urządzenia. Menu biblioteki pozwala również na pełnotekstowe wyszukiwanie e-booków.

## 1 Kryteria filtrowania:

 Wszystkie Książki – wszystkie książki na wybranym nośniku danych zostaną wyświetlone

 Obecnie czytanie – wyświetlone zostaną książki, w których przeczytana została wiecej niż jedna strona

 Ulubione – zostaną wyświetlone książki dodane do ulubionych

#### 2 Kryteria grupowania:

- Folder wg folderów
- Autor wg autorów
- Seria wg serii
- Gatunek wg gatunku

| Group by: |   |
|-----------|---|
| Folder    | • |

| <ul> <li>All books</li> </ul> |  |
|-------------------------------|--|
| Now reading                   |  |
| Favorites                     |  |
|                               |  |

- Format wg formatu
- Daty dodania wg daty dodania

## 3 Kryteria sortowania:

- Nazwy plików
- Tytuł
- Ostatnio otwarte
- Data utworzenia
- Seria
- Autor

Sortowanie może być rosnące ≒ lub malejące 🔫.

## 4 Widok

■ *Simple* – w tym trybie wyświetlane są następujące informacje:

- Ikona folderu
- Tytuł książki i nazwisko autora (jeśli jest znane)

 Ikona lokalizacji (jeśli plik znajduje się na karcie pamięci)

| Sor      | t:         |   |
|----------|------------|---|
| <u> </u> | File names | • |

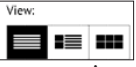

• Procent przeczytania i status Przeczytane. ✓.

■ *Detailed* – w tym trybie dodane są miniatury, informacje o formacie i rozmiarze pliku, procent przeczytania oraz ikony stanu: ■ *Czytać*, ♥ *Ulubione*.

Thumbnails – w tym trybie wyświetlane są okładka książki, nazwisko autora (jeśli jest znane) i tytuł książki oraz ikona Ulubione.

## Pamięć

- 🔲 🖬 Internal + memory card
- 🔳 Internal
- Memory card.

### Menu kontekstowe...

...otwierane za pomocą ciągłego dotyku...

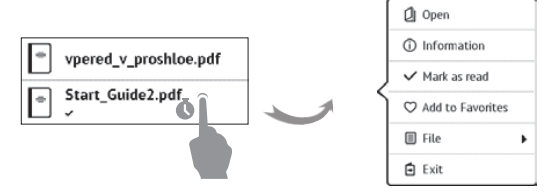

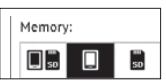

...i pozwala kontynuować wykonywanie działań związane z następnym plikiem i folderem:

 Otwórz (jeśli przedmiot może być otwierane z alternatywnego programu czytnika – Otwórz przy użyciu...)

- Informacje krótka informacja o książce/folderu
- Oznacz jako przeczytane/nieprzeczytaną
- Dodaj do/ Usuń z Ulubionych
- *Plik* operacje na plikach:
  - Zmień nazwę
  - Przenieś do urządzenia
  - Usuń

 Znajdź – pozwala na szybki szukaj według następujących kryteriów: wszystkie książki autora, wg autora lub tytułu, wszystkie książki z serii;

• Wyjście – zamknij Bibliotekę.

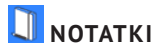

W tej sekcji przechowywane są notatki, które możesz tworzyć podczas czytania publikacji. Wybór notatki spowoduje otwarcie spisu treści książki, w której ta notatka została zrobiona. Więcej na temat tworzenia i edycji notatek można przeczytać w sekcji "*NOTATKI*" tego podręcznika.

## 📁 APLIKACJE

W tej sekcji znajdują się gry i dodatkowe programy. Aby zamknąć aplikację, dotknij przycisku  $\blacktriangleleft$  lub odpowiedniego elementu menu 🗮

#### Calculator

Wybierz aplikację w menu programów lub klikając ikonę widżetu Kalkulatora. Kalkulator umożliwia wykonywanie szerokiej gamy działań matematycznych takich jak: zapisy numeryczne, a także obliczanie funkcji logicznych, stałych i trygonometrycznych. Kalkulator inżyniera może być wykorzystywany do wykonywania bardzo skomplikowanych obliczeń.

#### Chess

Klasyczna gra szachowa. Możesz grać zarówno przeciw komputerowi jak i innej osobie.

#### Kalendarz i zegar

Otwiera kalendarz z bieżącym miesiącem i zegar. Nawigacja **K**/**D** pozwala na zmianę stron kalendarza. Przycisk **P** przenosi z powrotem do bieżącego miesiąca. Informacje na temat ustawiania daty i godziny znajdują się w rozdziale <u>Zegar</u> podręcznika.

#### Solitaire

Pasjans.

#### PocketNews

PocketNews to aplikacja służąca do dodawania i odczytywania kanałów RSS. Aby dodać kanały RSS, otwórz konfigurację RSS. Wybierz opcję *Dodaj kanał RSS*. Wpisz adres kanału za pomocą klawiatury ekranowej.

Aby usunąć kanał, zaznacz go, otwórz menu kontekstowe, a następnie wybierz polecenie Usuń.

Aby zmodyfikować kanał, zaznacz go, otwórz menu kontekstowe, a następnie wybierz opcję *Edytuj*. Zmień adres kanału za pomocą klawiatury ekranowej.

Aby zaktualizować kanał, wybierz opcję *Aktualizuj* w menu aplikacji. Zaktualizowana treść jest dodawana do pliku z rozszerzeniem .hrss i można ją odczytać po zakończeniu aktualizacji. Podczas aktualizacji wyświetlany jest status pobierania wiadomości. Po zakończeniu aktualizacji plik można odczytać w przeglądarce offline.

Aby odczytać najświeższe wiadomości, wybierz opcję Przeczytaj najświeższe wiadomości w menu aplikacji. Najnowsze pobrane aktualizacje kanałów RSS można otworzyć w przeglądarce.

Można także otworzyć starsze wiadomości RSS za pomocą opcji Archiwum wiadomości.

#### Scribble

Jest programem do rysowania. Aby możliwe było korzystanie z tej aplikacji, ekran dotykowy musi być precyzyjnie skalibrowany. Rysować należy przy użyciu palca.

Aby wybrać narzędzie rysowania, wybierz panel sterowania aplikacji:

Tekst: wybierz położenie oraz rozmiar pola tekstowego.
 Tekst wprowadza się za pomocą klawiatury ekranowej

- Ołówek: narzędzie do rysowania cienkich linii
- Marker: narzędzie do rysowania grubych linii
- Gumka: narzędzie do usuwania linii i tekstu
- S Wstecz: anuluje ostatnie działanie
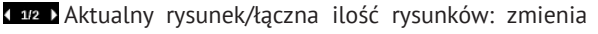

aktualnv rvsunek

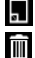

- Nowy: rozpocznij nowy rysunek
- 🔟 Usuń rysunek
- 🗙 Zamknij aplikację.

Aby zachować obraz, kliknij ikonę Nowy obraz 🗔. Bieżacy obraz zostanie zapisany w folderze Moje obrazy w folderze głównym urządzenia.

#### Sudoku

Naciśnij pustą komórke, aby ją zaznaczyć. Potem w wybranej komórce można wpisać cyfrę, która wg użytkownika powinna się tam znajdować, lub ustawić etykiety - sugerowane przez użytkownika cyfry mogą znajdować się w komórce. Cvfrv i etykiety należy wybierać z dolnego okienka wyboru.

#### Webbrowser

Aplikacja do przeglądania stron internetowych.

Po uruchomieniu Przeglądarki urządzenie wyświetli monit o podłączenie się do jednej z dostępnych sieci bezprzewodowych.

| A ttp://www.google.com.ua/     A                |                    |  |  |
|-------------------------------------------------|--------------------|--|--|
| +Ви Пошук Зображення Карти YouTube Новини Gmail | 🖒 Refresh          |  |  |
|                                                 | Q Zoom             |  |  |
| GOOgl                                           | 😭 Add to favorites |  |  |
| O Art                                           | O History          |  |  |
|                                                 | 🏫 Favorites        |  |  |
| Пошук Google Мені пощастить                     | Ownloads           |  |  |
| Google.com.ua на русском Englis                 | 🖶 Rotate           |  |  |
| Реклама Рішення для бізнесу Усе про Goo         | Settings           |  |  |
| © 2013                                          | Exit               |  |  |

Aby wpisać adres strony internetowej, dotknij paska adresu, wpisz adres za pomocą klawiatury ekranowej, która zostanie wyświetlona, a następnie dotknij przycisku Enter. Aby przejść pod wybrane łącze, dotknij go. Jeśli strona internetowa nie mieści się w całości na ekranie, można ją przewijać: połóż palec na ekranie i przesuń stronę. Można też zmieniać rozmiar strony za pomocą gestów (zsuwanie i rozsuwanie palców). Do pionowego przewijania stron służą przyciski sprzętowe ◀/►: przewijają odpowiednio w dół ► i w górę ◀.

Przeglądarkę można uruchomić w kilku oknach, a więc można otworzyć nowe okno dla odpowiedniej sekcji menu przeglądarki i mieć na widoku wszystkie otwarte okna. Ponadto w menu przeglądarki można przejrzeć historię odwiedzonych stron, pobrane pliki i ulubione, a także dostosować skalę wyświetlania stron internetowych, obracać ekran oraz konfigurować przeglądarkę w sekcji Ustawienia. W menu Ustawienia można usunąć historię i pliki cookie oraz włączyć i wyłączyć obsługę JavaScriptu i wczytywanie obrazów. Aby zamknąć aplikację, dotknij odpowiedniego elementu menu.

# Księgarnia

Aplikacja *Księgarnia* umożliwia szybkie i wygodne pobieranie na urządzenie licencjonowanej treści z portalu *Księgarnia*. Wymagane jest połączenie z Internetem.

#### Zdjęcia

Otwiera Bibliotekę w trybie przeglądania obrazów (pobranych do folderu Zdjęcia). Zdjęcia są otwierane w trybie pełnoekranowym. Aby ustawić zdjęcie jako Logo uruchamiania lub Logo wyłączania, Obrócić je albo przejrzeć Informacje o nim, należy dotknąć obrazu w trybie pełnoekranowym, żeby przejść do trybu edycji i nacisnąć znak menu ■ znajdujący się w górnym prawym rogu ekranu. W trybie edycji można powiększać i zmniejszać zdjęcie za pomocą gestów oraz ustawić wybrany obszar jako logo.

#### Kolorowanie

Wybierz kolorowankę i dotknij części, które chcesz pokolorować.

#### Odtwarzacz audio

Prosty odtwarzacz muzyczny, do odsłuchiwania cyfrowych plików muzycznych (<u>Muzyka</u>)

#### SŁOWNIK

W tej sekcji znajdują się słowniki, które mogą posłużyć jako pomoc w tłumaczeniu obcojęzycznych tekstów. Aby przetłumaczyć słowo, wprowadź je za pomocą klawiatury ekranowej, a program automatycznie wyszuka znaczenie.

Jeśli na czytniku jest zainstalowanych więcej słowników, możesz przełączać się między nimi poprzez menu **I** lub po naciśnięciu klawisza **I**.

# KSIĘGARNIA

Aplikacja *Księgarnia* umożliwia szybkie i wygodne pobieranie na urządzenie licencjonowanej treści z portalu *Księgarnia*. Wymagane jest połączenie z Internetem.

#### SZUKANIE

Gdy wybierzesz ten element, zostanie wyświetlona klawiatura ekranowa, przy użyciu której można wpisać szukaną frazę – część nazwy pliku, tytuł książki albo nazwisko autora. Gdy wpiszesz frazę *Biblioteka*, zostaną wyświetlone wyniki wyszukiwania.

#### MUZYKA

Odtwarzacz do odsłuchiwania plików muzycznych

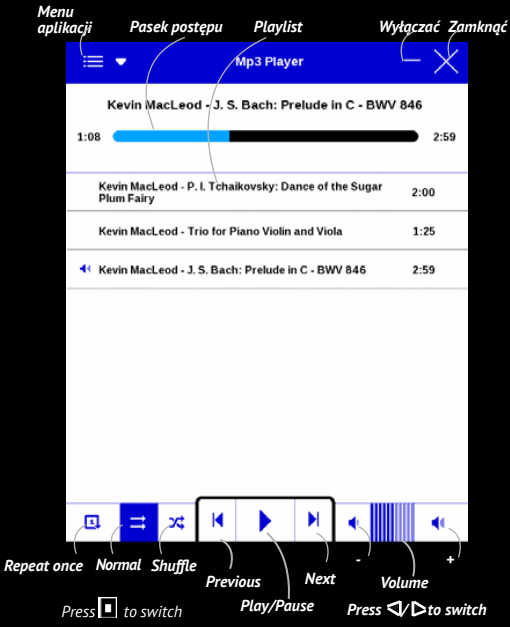

W *Menu aplikacji* można dodawać pliki audio i foldery z plikami audio do listy odtwarzania, zmieniać kolejność ścieżek oraz zapisywać i kasować listę odtwarzania. Za pomocą menu kontekstowego, otwieranego poprzez naciśnięcie i przytrzymanie ścieżki, można wykonywać następujące czynności: wyświetlać informacje o ścieżce, dodawać utwory do kolejki oraz usuwać pliki z listy.

#### PASEK STANU

Pasek stanu znajduje się na dole ekranu i wyświetla przez krótki czas informacje systemowe

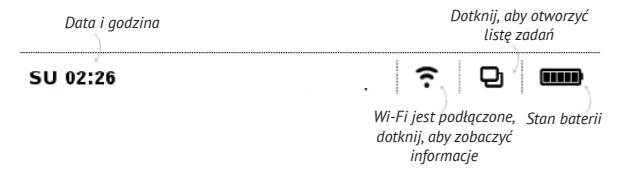

# ZARZĄDZANIE ZADANIAMI

Oprogramowanie urządzenia jest wielozadaniowe, tzn. umożliwia przełączanie się między aplikacjami bez konieczności ich zamykania. Między aplikacjami można przełączać

• się naciskając przycisk 🛡

 poprzez wywołanie menedżera zadań naciskając i przytrzymując przycisk o .

Oprócz przełączania się między zadaniami umożliwia zamknięcie wybranej aplikacji: dotknij × obok aplikacji na liście 🗗.

Inne klawisze:

- 🖥 Zablokuj Urządzenie
- Odtwarzac mp3
- ♥ Open wireless connections list
- <sup>(1)</sup> Turn off the Device.

UWAGA Powrót do Menu głównego poprzez naciśnięcie przycisku
O Home nie powoduje zamknięcia aplikacji, która pozostanie uruchomiona w tle. Powoduje to m.in., że procent przeczytania wyświetlany w *Bibliotece* nie zmieni się po wyjściu z książki poprzez naciśnięcie przycisku O Home. Aby całkowicie zamknąć aplikację, dotknij lewego górnego rogu ekranu, naciśnij i przytrzymaj przycisk ◄ lub odpowiedni element menu aplikacji.

#### INSTALACJA DODATKÓW

Można zainstalować dodatkowe pakiety odczytu tekstu na głos (do pobrania w witrynie <u>PocketBook</u> w sekcji *Pomoc*) i słowniki (można je kupić w sklepie <u>Księgarnia</u>.

 Skopiuj plik z rozszerzeniem .pbi do pamięci wewnętrznej Urządzenia.

2. Odłącz Urządzenie od komputera.

 Załadowany plik pojawi się w Ostatnich zdarzeniach.

 Uruchom skopiowany plik jako aplikację i zatwierdź instalację.

# CZYTANIE E-BOOKÓW

W tym rozdziale dowiesz się jak czytać książki elektroniczne i nauczysz się dostosowywać oprogramowanie czytnika do swoich potrzeb. Urządzenie obsługuje następujące formaty plików: PDF, EPUB (wliczając pliki z zabezpieczeniem Adobe DRM); FB2, FB2.ZIP, DOC, DOCX, TXT, DjVU, RTF, HTML, HTM, CHM, TCR, PRC (MOBY).

Aby otworzyć książkę, dotknij jej tytułu w sekcji Ostatnio otwierane lub Biblioteka. Jeśli książka była już wcześniej otwierana, to teraz otworzy się na ostatnio czytanej stronie. W niektórych formatach książek (np. fb2 i ePub) po otwarciu książki oprogramowanie czytnika liczy strony – wówczas w pasku stanu zamiast liczby stron wyświetlany jest symbol '...'. Podczas liczenia stron niektóre funkcje są niedostępne.

Aby otworzyć menu czytania dotknij palcem środkowej części ekranu.

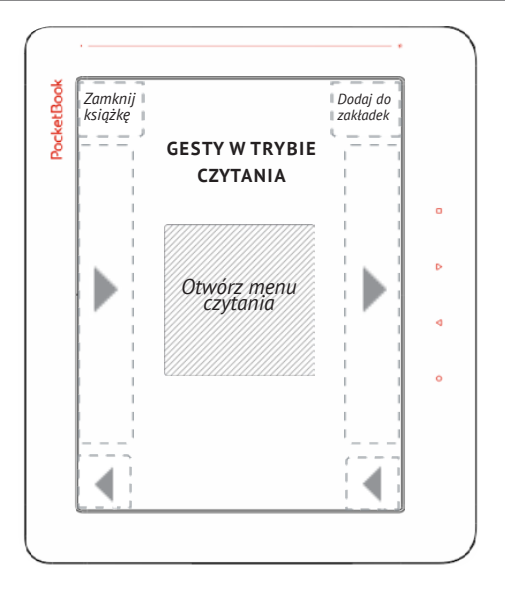

Naciśnięcie środka ekranu powoduje pojawienie się menu czytania.

#### Menu czytania

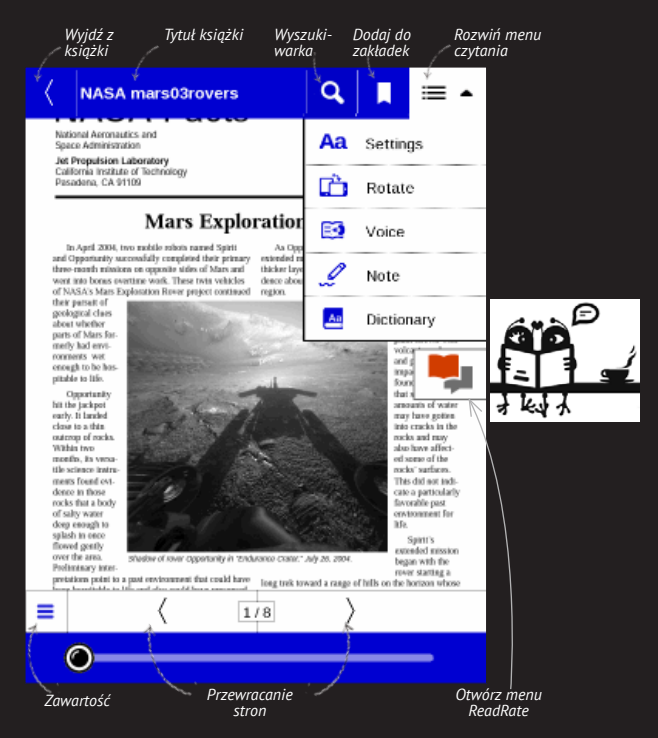

# SIECI SPOŁECZNOŚCIOWE I READRATE

Teraz w swoim urządzeniu Pocketbook możesz korzystać z sieci społecznościowych: udostępniaj cytaty z książek, dodawaj komentarze, pochwal się, co czytasz lub przeczytałeś(-aś) oraz pokaż co lubisz, a czego nie. <u>ReadRate</u> umożliwia także śledzenie, co dzieje się u znajomych oraz pobieranie informacji o najpopularniejszych książkach.

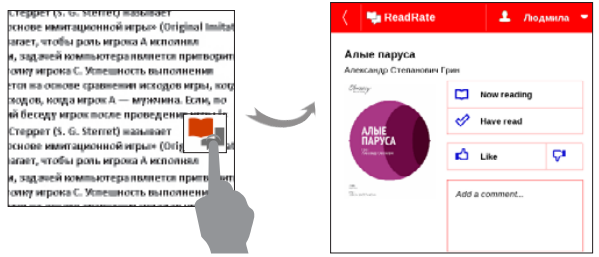

Aby opublikować informacje w sieci społecznościowej, musisz mieć połączenie z Internetem. Aby otworzyć menu ReadRate, dotknij ikony 🗣 w menu czytania.

#### Aktualnie czytane, Przeczytane, Polub, Przestań lubić

 Dotknij jednej z tych opcji (Aktualnie czytane, Przeczytane, Polub lub Przestań lubić).

 Wprowadź dane (adres e-mail i hasło) jednego ze swoich kont: w sieciach społecznościowych lub w Księgarnia.

| f        | Facebook            |
|----------|---------------------|
| <b>y</b> | Twitter             |
| В        | ВКонтакте           |
| Š        | Одноклассники       |
| ×        | Email на Book Store |

**3.** Zostanie utworzony profil w ReadRate, z którym będzie można połączyć konta innych portali społecznościowych. Po uwierzytelnieniu zostanie wyświetlone okno:

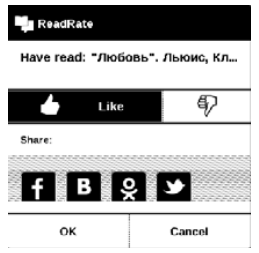

 Wybierz media społecznościowe, do których chcesz wysyłać wiadomości: Facebook, Vkontakte, Odnoklassniki, Twitter – ikony wybranych portali zostaną wizualnie podniesione.

# f 🖪 👷 🗩

5. Jeśli wybrana sieć społecznościowa nie była do tej pory połączona z Twoim profilem w ReadRate, zostanie wyświetlona propozycja, aby to zrobić.

6. Potwierdź swój wybór dotykając przycisku OK.

Wszystkie działania są domyślnie wyświetlane w profilu ReadRate i w wiadomościach wybranych sieci społecznościowych.

# Udostępnianie cytatów

Aby udostępnić cytat z książki:

**1.** Gdy naciśniesz i przytrzymasz ekran na otwartej książce, pojawi się możliwość zaznaczenia tekstu.

2. Zaznacz cytat i dotknij ikony Udostępnij

3. Po tym zostanie wykonany scenariusz Aktualnie

czytane, Przeczytane, Polub, Przestań lubić, zaczynając od 2. elementu.

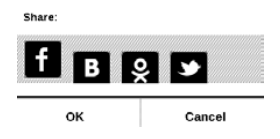

4. Wszystkie działania znajomych w ReadRate są wy-

świetlane w sekcji Ostatnie zdarzenia w urządzeniu:

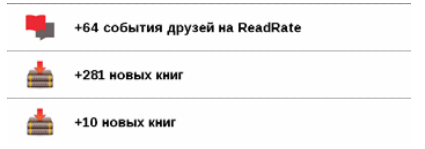

 Możesz Usunąć lub Otworzyć zdarzenie. Gdy je otworzysz, zostaną wyświetlone wszystkie nowe działania znajomych w ReadRate.

#### За сегодня

- Sergey Leshchenko читает книгу Peter Pan By J. M. Barrie [James Matthew Barrie]
- <u>Артем Грамушняк</u> нравится книга <u>Sharing\_UX</u>
- я <u>Артем Грамушняк</u> процитировал книгу <u>Sharing\_UX</u>: «A comment is generally a verbal

Aby usunąć z ReadRate informacje o swoich kontach w portalach społecznościowych, przejdź do sekcji Ustawienia > Konta i synchronizacja > ReadRate > Usuń autoryzację ReadRate w swoim urządzeniu PocketBook.

Jeśli chcesz tymczasowo wyłączyć funkcję ReadRate, wybierz ustawienie *Wył.* w sekcji *Ustawienia > Konta i synchronizacja > ReadRate > Stan ReadRate.* Wszystkie opcje ReadRate zostaną ukryte i będą nieaktywne.

# PRZEWRACANIE STRON

Aby przewrócić stronę przesuń poziomo palcem po ekranie lub naciśnij ◀/▶.

# TREŚĆ

Jeśli książka zawiera spis treści, można go otworzyć za pomocą odpowiedniej pozycji w menu czytania.

W sekcji treści znajdują się trzy wstawki:

- Sekcje (tytuły rozdziałów książki);
- Zakładki (robione podczas czytania);
- Notatki (graficzne lub tekstowe).

Jeśli nie ma treści, zakładek ani notatek, wstawka jest pusta. Jeśli spis treści jest wielopoziomowy, pozycje wyższych poziomów są oznaczone znakiem "+". Aby je rozwinąć, należy dotknąć tego znaku. "+" zamieni się w "-" – dotknij tego znaku, aby zwinąć pozycję. Aby otworzyć zawartość menu, dotknij ekranu i przytrzymaj na nim palec przez chwilę albo naciśnij przycisk **im** . Przy użyciu menu można otworzyć pozycję treści albo edytować lub usunąć notatki i zakładki.

Dodatkowo można rozwijać i zwijać wszystkie pozycje w spisie treści.

# OTWÓRZ STRONĘ

Jest kilka sposobów na przejście do konkretnej strony:

 poprzez przesunięcie suwaka paska postępu w menu czytania. Przyciski < i > służą do bardziej precyzyjnej nawigacji – pozwalają przejść odpowiednio do poprzedniej i następnej strony;

 poprzez naciśnięcie suwaka, co powoduje otwarcie okna dialogowego, w którym można wpisać numer wybranej strony;  poprzez naciśnięcie numeru bieżącej strony w menu czytania, co powoduje otwarcie okna dialogowego, w którym można wpisać numer wybranej strony;

 poprzez naciśnięcie numeru bieżącej strony na pasku stanu, co powoduje otwarcie okna dialogowego, w którym można wpisać numer wybranej strony lub przewinąć do wybranego miejsca i przeglądać miniatury ostatnio otwartych stron. Nazwa rozdziału jest wyświetlana pod paskiem przewijania.

W sekcji *Ostatnio otwierane* wyświetlane są miniatury czterech ostatnio otwartych stron.

#### ZAKŁADKI

Aby utworzyć zakładkę, dotknij prawego górnego rogu ekranu. Pojawi się symbol zagiętej kartki. Aby usunąć zakładkę, dotknij tego symbolu i potwierdź chęć usunięcia zakładki. Zakładki można także usuwać i dodawać za pomocą odpowiednich elementów menu czytania.

Wszystkie zakładki są wyświetlane w treści książki.

# ŁĄCZA

Aby przejść do przypisu lub pod zewnętrzny adres, dotknij, żeby włączyć tryb łączy. Aby wyłączyć ten tryb, dotknij lewego górnego rogu ekranu. Jeśli łącze prowadzi do strony internetowej, zostanie ona otwarta w standardowej przeglądarce urządzenia. Aby wrócić do czytania, naciśnij przycisk *Zamknij* w Menu przeglądarki.

# Wyszukiwanie

Tryb wyszukiwania jest dostępny tylko w książkach zawierających warstwę tekstową. Aby wyszukać w książce wybraną frazę, należy ją wpisać przy użyciu klawiatury ekranowej. Znaleziony tekst zostanie wyróżniony i będzie można poruszać się między znalezionymi wystąpieniami szukanej frazy dotykać przycisków on przyciski strzałek w prawym dolnym rogu ekranu.

# SKALOWANIE

#### Ustawienia

W przypadku plików tekstowych (**ePUB, txt, FB2**) aby zwiększyć lub zmniejszyć rozmiar użyj gestu skalowania (przy pomocy dwóch palców "uszczypnij" ekran). Rozmiar można zmieniać także poprzez pionowe przesuwanie palcem po prawej krawędzi ekranu.

Menu *Ustawienia* oferuje więcej możliwości, aby dostosować czcionkę do indywidualnych wymagan.

# Tryb

W formatach **PDF i DJVU** masz jedynie możliwość wielkości całej strony (w przypadku trybu reflow dla PDF można również skalować rozmiar czcionki).

Z menu powiększenie możesz wybrać:

• normalny – skalowanie pojedynczej strony

 kolumnowy – dla publikacji z układem kolumnowym

 reflow – tekst zostaje automatycznie przeskalowany do szerokości ekranu. W trybie *Reflow* niektóre obrazki i tabele mogą zostać nieprawidłowo wyświetlone.

*dopasuj szerokość* – strona zostaje przeskalowana do szerokości ekranu

 Przycinanie marginesów – można zmniejszyć wysokość i szerokość marginesów. W sekcji Tryb menu czytania rozwiń naciśnięciem przycisku menu Przycinanie marginesów:  automatyczny – marginesy będą obcinane automatycznie

 ręczny – szerokość i wysokość marginesów można ustawić za pomocą przycisków strzałek. Po wybraniu obszaru obcięcia, zdefiniuj ustawienia obcinania: dla wszystkich stron, nieparzystych stron, parzystych stron lub tylko dla bieżącej strony. Potwierdź swój wybór klikając Obcinaj marginesy.

Jeśli obcinanie marginesów jest zastosowane do bieżącej strony, zamiast sygnatury zminimalizowanego widoku wyświetlone jest *Obcinanie marginesów (auto)* lub *Obcinanie marginesów (ręczne)*. Aby wyłączyć obcinanie marginesów, zaznacz pole wyboru *wył*.

#### Słownik

Dotknij wyrazu i nie cofaj palca, aby otworzyć okienko, w którym można będzie poszukać tłumaczenia w jednym z zainstalowanych słowników i wyszukiwarce Google.

Po wybraniu pozycji Słownik zostanie wyświetlone okno z definicją zaznaczonego słowa. Dostępne są następująca narzędzia:

| ABBYY Lingvo® Universal (Ru-En)               |                                     |            |         |  |  |
|-----------------------------------------------|-------------------------------------|------------|---------|--|--|
| половина                                      |                                     |            |         |  |  |
| жен.                                          | /                                   |            |         |  |  |
| half                                          |                                     |            |         |  |  |
| вторая ~ недели — the latter half of the week |                                     |            |         |  |  |
| ~ пятого — half past four                     |                                     |            |         |  |  |
| два с половиной — two and a half              |                                     |            |         |  |  |
| на половине дороги — half-way                 |                                     |            |         |  |  |
| List of resem                                 | bling words                         |            | F 🗖     |  |  |
| Wyświetl liste słów/                          | V<br>Przyklej to okno               | Klawiatura | Zmień   |  |  |
| Powrót do tłumaczenia<br>słowa                | do górnej/dolnej<br>krawedzi ekranu | Rumuturu   | słownik |  |  |

#### NOTATKI

Notatki umożliwiają dodanie opisu do wybranego fragmentu tekstu, zaznaczenie wybranego fragmentu tekstu a także odręcznie notowanie na wybranych stronach publikacji *Narzędzia*:

- Marker zaznacza fragment tekstu
- *Cłówek* służy do wykonywania odręcznych notatek
- Gumka usuwa zaznaczenie markerem i notatki wykonane ołówkien
- 🕮 Zrzut ekranu wykonuje zrzut ekranu fragmentu tekstu
- Spis treści otwiera spis treści.
- ? Pomoc otwiera okno pomocy.
- X Zatvorenie režimu poznámok.

# Obracanie

Określa orientację ekranu.

# **TEXT-TO-SPEECH**

Elektroniczny lektor odczyta dla Ciebie tekst publikacji.

# ZAMYKANIE E-BOOKA

Aby zamknąć książkę naciśnij lewy górny róg ekranu.

# KONFIGURACJA

W tym rozdziale nauczysz się dostosowywać interfejs i funkcje oprogramowania Urządzenia do swoich potrzeb. Aby skonfigurować Urządzenie, wybierz sekcję *Ustawienia* w menu głównym. Wszystkie zmiany zostaną zastosowane po wyjściu z tej sekcji.

Jeśli po zdefiniowaniu nowych ustawień wystąpią jakiekolwiek problemy, będzie można uruchomić Urządzenie w trybie bezpiecznym z ustawieniami fabrycznymi. Aby uruchomić urządzenie w trybie bezpiecznym, należy podczas jego uruchamiania nacisnąć i przytrzymać przycisk o **Home**.

# PODŚWIETLENIE

Możesz włączyć/wyłączyć podświetlenie i skonfigurować jego jasność.

# USTAWIENIA OSOBISTE

*Otwórz podczas uruchamiania* ostatnio czytanej książki lub menu głównego.

Logo startowe – obraz wyświetlany podczas uruchamiania Urządzenia. Loga są przechowywane w folderze system/logo w pamięci wewnętrznej, a więc można skopiować własny obraz, który ma być wyświetlany podczas uruchamiania.

> **UWAGA!** Folder *system* jest domyślnie ukryty. Aby stał się widoczny, trzeba zmienić odpowiednie ustawienia w komputerze.

Logo wyłączania – obraz ten będzie wyświetlany po wyłączeniu Urządzenia. Można ustawić okładkę ostatnio otwartej książki ustawiając okładka książki.

> **UWAGA** Jako logo można także ustawić własny obraz z aplikacji *Zdjęcia*. Więcej informacji na ten temat znajduje się w sekcji *Zdjęcia*.

Czcionka. Aby użyć własnej czcionki, należy skopiować jej plik do folderu system/fonts w pamięci wewnętrznej

*Temat.* jest ustawiony domyślnie. Jeśli chcesz zmienić motyw, pobierz plik w formacie .pbt do folderu *system/themes.* 

Mapowanie przycisków. W tej sekcji można zmienić mapowanie przycisków sprzętowych. Aby zmienić działanie przycisku, zaznacz go na liście i wybierz funkcję z listy.

# SIEĆ

W tej sekcji można ustawić parametry połączeń sieciowych: *Dostęp do sieci* – wł. lub wył. Po włączeniu dostępu do sieci pojawiają się następujące ustawienia:

- Automatyczne połączenie wł. lub wył.
- Łączenie z ukrytymi sieciami więcej informacji na ten temat znajduje się w części <u>POŁĄCZENIE Z</u> <u>INTERNETEM</u>

 Dostępne sieci – lista dostępnych sieci. Wybierz jedną z nich, aby wyświetlić listę parametrów tego połączenia: nazwa sieci (SSID), siła sygnału, typ zabezpieczeń, adres IP, maska sieciowa, brama główna oraz DNS.

> **UWAGA:** jeśli zamiast *Dostępnych sieci* wyświetlony jest napis Skanowanie, oznacza to, że urządzenie szuka dostępnych sieci.

#### Zegar

W tej sekcji można ustawić datę, godzinę, strefę czasową i format godziny.

# JĘZYKI/LANGUAGES

Język/Language Umożliwia wybranie języka interfejsu Urządzenia.

**Układy klawiatury** W tej sekcji można wybrać do trzech układów klawiatury.

# Synteza mowy

W tej sekcji można ustawić parametry funkcji TTS:

• Language and Voice – wybór pakietu TTS.

**Konfiguracja słowników.** w tej sekcji można usunąć słowniki z listy używanej podczas tłumaczenia lub w aplikacji *Słownik.* 

# KONTA I SYNCHRONIZACJA

**ReadRate** – W tej sekcji można *Usunąć autoryzację ReadRate*. Po jej usunięciu, wszystkie pliki zdarzeń z ReadRate zostają skasowane. Więcej informacji na temat ReadRate znajduje się w sekcji "*SIECI SPOŁECZNOŚCIOWE I READRATE*".

Adobe DRM – Usuń autoryzację Adobe DRM. Po jej usunięciu wszystkie dokumenty z zabezpieczeniem DRM staną się niedostępne.

### DODATKOWE USTAWIENIA

#### Profile użytkowników

Tutaj można skonfigurować do 6 profili użytkownika (pięć można zapisać w wewnętrznej pamięci i jeden na karcie microSD). Każdy profil zawiera indywidualne statusy książek, informacje o ostatnio otwieranych książkach, zakładki, notatki, ulubione i wstępnie zdefiniowane ustawienia sieciowe.

Aby dodać nowy profil, otwórz odpowiedni element. Wyświetli się monit o określenie miejsca zapisu (pamięć lokalna lub karta SD) oraz wpisanie nazwy za pomocą klawiatury ekranowej. Gdy to zrobisz, w profilu zostaną zapisane bieżące wymienione powyżej parametry.

Aby aktywować profil, należy go otworzyć. W menu kontekstowym profilu można zmienić awatar, skopiować profil do nowego profilu (na karcie SD lub w pamięci wewnętrznej), zmienić nazwę profilu oraz usunąć profil.

# System

*Formatowanie pamięci wewnętrznej* – ta funkcja usuwa wszystkie dane oprócz plików systemowych;

OSTRZEŻENIE! Aby usunąć wszystkie dane z Urządzenia, należy używać wyłącznie tej opcji. Nie należy formatować pamięci wewnętrznej Urządzenia z poziomu komputera.

*Formatowanie karty SD* – to działanie kasuje wszystkie dane z zewnętrznej karty microSD;

#### Kopia zapasowa i odzyskiwanie

 Ustawienia fabryczne – powoduje przywrócenie ustawień fabrycznych i usunięcie ustawień użytkownika.
 Inne dane (np. książki i zdjęcia) nie zostaną utracone;

 Kopia zapasowa konfiguracji na SD – powoduje utworzenie folderu backup na zewnętrznej karcie microSD i zapisanie w nim ustawień systemowych. Urządzenie wyświetli monit o wpisanie nazwy pliku za pomocą klawiatury ekranowej;  Przywróć konfigurację – umożliwia wybranie pliku konfiguracyjnego do przywrócenia z listy;

#### Biblioteka

Ta sekcja jest przeznaczona do optymalizacji bazy danych Biblioteki.

 Aktualizacja danych Biblioteki – ustawienia parametrów aktualizacji bazy danych Biblioteki:

• *Wył.* – baza danych nie będzie aktualizowana;

 Raz – baza danych będzie aktualizowana po zamknięciu sekcji Konfiguracja, a po dokonaniu aktualizacji parametr zostanie ustawiony na Wył.;

 Automatycznie – baza danych będzie aktualizowana po każdym otwarciu Biblioteki i skopiowaniu lub usunięciu książki (dotyczy także zmian na karcie microSD).

 Optymalizuj bazę danych – usuwa stare wpisy z bazy danych. Aby wykonać optymalizację, ustaw ten parametr na Raz i zamknij Ustawienia. Po dokonaniu optymalizacji parametr zostanie ustawiony na Wył.
Zablokuj urządzenie po – ustaw czas bezczynności, po upływie którego urządzenie ma zostać zablokowane: wył., 5 min, 10 min.

*Usuwanie pakietów* – usuwa słowniki. Zaznacz elementy do odinstalowania, naciśnij przycisk **Wstecz**, aby wyjść z sekcji i potwierdź chęć usunięcia w oknie dialogowym;

*Tryb USB* – set how the Device handles USB connection by default: *PC link*, *charge* or *ask user* 

#### Prywatność

Zabezpieczanie konfiguracji hasłem – w tej sekcji można ustawić hasło do zabezpieczenia swoich ustawień. Wybierz sekcję Ustaw hasło i wpisz hasło za pomocą klawiatury ekranowej. Od tej pory, aby zmienić cokolwiek w sekcji Ustawień, trzeba będzie podać hasło. Hasło można usunąć lub zmienić za pomocą odpowiedniego elementu menu. Aby to zrobić, trzeba będzie podać aktualne hasło. Diagnostyka i użytkowanie – Oprogramowanie to dostarcza firmie PocketBook informacji o niektórych czynnościach wykonywanych przez użytkownika na Urządzeniu, dzięki którym firma może dalej doskonalić Urządzenie i świadczone usługi. Numer seryjny i inne dane pozwalające zidentyfikować użytkownika nie są zapisywane. Opcję gromadzenia statystyk można wyłączyć w sekcji Diagnostyka i użytkowanie.

Renderowanie tekstu – dobra jakość albo wysoka prędkość;

*Całkowite odświeżanie strony* – pozwala wybrać jaka część strony ma zostać zaktualizowana, zanim nastąpi aktualizacja całego ekranu. *Zawsze* daje najlepszą jakość, ale zużywa najwięcej energii. Mniejsza częstotliwość może spowodować, że na ekranie pozostaną artefakty z poprzednich stron;

Wyświetlaj ostrzeżenie, jeśli plik jest za duży – gdy to ustawienie jest włączone, Urządzenie wyświetla powiadomienia o próbach otwarcia plików większych niż 25 MB; Ustawienia okienka trybu czytania — okienko, które jest wyświetlane na dole ekranu w trybie czytania można dostosować do własnych potrzeb, włączając różne bloki informacji: Bieżąca strona, Data i godzina, Tytuł książki, Poziom naładowania baterii, Wielozadaniowość, Wi-Fi;

UWAGA Można wybrać maksymalnie cztery bloki.

#### Tryb demonstracyjny

Włącza tryb demonstracyjny w urządzeniu. Aby włączyć tryb demonstracyjny, zaznacz opcję Wł. w elemencie Tryb demonstracyjny.

#### OSZCZĘDZANIE AKUMULATORA

Tutaj można ustawić parametry, które pomagają zaoszczędzić naładowania akumulatora:

• Poziom naładowania baterii,

 Wskaźnik LED – wskaźnik LED można wyłączyć wybierając opcję Wył. w tej sekcji.  Wyłącz urządzenie po – ustaw czas bezczynności, po upływie którego urządzenie ma zostać wyłączone: 10, 20, 30 lub 60 min.

## O URZĄDZENIU

Wyświetlą się następujące informacje o urządzeniu:

Model Urządzenia (model, numer seryjny, platforma sprzętowa, adres MAC Wi-Fi),

Pamięć (pamięć operacyjna, ilość ogółem i dostępna ilość pamięci wewnętrznej oraz na karcie MicroSD)

Oprogramowanie

• Wersja oprogramowania,

 Aktualizacja oprogramowania – Urządzenie będzie szukać aktualizacji w następującej kolejności: karta microSD (jeśli dostępna), pamięć wewnętrzna oraz Internet;

 Automatyczna aktualizacja – włączyć/wyłączyć automatyczne sprawdzenie aktualizacji

*Informacje prawne* – licencji i informacje o aplikacji innych firm, używane urządzenie.

## Aktualizacja oprogramowania

UWAGA! Aktualizacja oprogramowania to poważna operacja, podczas której na urządzeniu jest instalowana najnowsza wersja systemu. W przypadku, nieprawidłowego wykonania operacji, urządzenie może ulec uszkodzeniu I wymagać naprawy w autoryzowanym centrum serwisowym. Aby poprawnie wykonać aktualizację zastosuj się do instrukcji poniżej.

Istnieją 2 sposoby aktualizacji oprogramowania urządzenia:

#### Aktualizacja ręczna

 Wejdź na stronę <u>www.pocketbook-int.com</u>. Wybierz swój kraj

Kliknij przycisk *Support* w menu na górze strony.
Wybierz swój model urządzenia.

**3.** Pobierz najnowszą wersję *Firmware* na swój komputer.

 Rozpakuj zawartość archiwum, plik: SWUPDATE.BIN należy skopiować do katalogu głównego karty pamięci.
Ponadto plik firmware można załadować do folderu głównego pamięci wewnętrznej.

5. Wyłącz PocketBooka poprzez dłuższe naciśnięcie klawisza Włącz/Wyłącz.

 6. Włącz Pocketbooka z włożoną kartką MicroSD-Card z oprogramowaniem.

 Podczas ładowania system przytrzymaj jednocześnie klawisze W przód i W tył aż na ekranie nie pojawi się komunikat *Firmware update...*

Postępuj zgodnie z wyświetlanymi instrukcjami.
Podczas aktualizacji urządzenie zostanie parokrotnie zrestartowane.

 Wykonaj instrukcjami w formie zdjęć: podłącz zasilanie do urządzenia za pomocą kabla USB, Naciśnij środkowy klawisz. **WSKAZÓWKA:** Wersję oprogramowania możesz sprawdzić wybierająz z głównego menu opcję *Konfiguracja* > 0 urządzeniu > Oprogramowanie > Wersja oprogramowania.

**UWAGA:** Jeśli plik oprogramowania sprzętowego znajduje się w katalogu głównymurządzenia podczas procedury aktualizacji ma wyższy priorytet niż plik, który znajduje się na karcie SD.

#### Aktualizacja automatyczna

Aby rozpocząć automatyczną aktualizację oprogramowania wybierz Ustawienia > O urządzeniu > Oprogramowanie > Aktualizacja oprogramowania.

Urządzenie rozpocznie sprawdzanie dostępnych źródeł aktualizacji w następującej kolejności:

- 1. Karta MicroSD
- 2. Pamięć wewnętrzna
- 3. Internet

W przypadku połączenia internetowego, urządzenie poprosi o połączenie z dostępnymi sieciami bezprzewodowymi.

|                                                                                           | •                                                                                                    |                                                                                                    |
|-------------------------------------------------------------------------------------------|----------------------------------------------------------------------------------------------------|----------------------------------------------------------------------------------------------------|
| USTERKA                                                                                   | Możliwy powód                                                                                                    | Rozwiązanie                                                                                                    |
| Nie znaleziono<br>obrazu aktualizacji                                                     | Nie można znaleźć<br>pliku SWUPDATE.BIN<br>na karcie microSD.<br>Sprawdź czy plik ten<br>znajduje się w folderze<br>głównym karty. | Sformatuj kartę Micro SD<br>(przed formatowaniem<br>wykonaj kopię zapasową<br>wszystkich znajdujących się<br>na niej danych) i skopiuj plik<br>do folderu głównego pustej<br>karty. Jeśli błąd się powtarza,<br>użyj innej karty. |
| Obraz aktualizacji<br>jest uszkodzony lub<br>pusty                                        | Plik SWUPDATE.BIN<br>jest uszkodzony lub na<br>karcie microSD brak<br>miejsca.                                                     | Usuń pliki na karcie<br>i skopiuj na nią plik<br>SWUPDATE.BIN jeden<br>lub kilka razy. Powtórnie<br>pobierz plik ze strony www.<br>pocketbook-int.com. Jeśli<br>błąd się powtarza, użyj<br>innej karty.                           |
| Błąd odczytu pliku                                                                        | Błąd karty MicroSD                                                                                                    | Użyj innej karty MicroSD                                                                                                    |
| Błąd. W urządzeniu<br>zainstalowana<br>jest inna wersja<br>oprogramowania<br>sprzętowego. | W pamięci wewnętrznej<br>urządzenia<br>przechowywany jest<br>plik starszej wersji<br>oprogramowania<br>snrzetowego                 | Usuń stary plik<br>oprogramowania<br>sprzętowego z głównego<br>folderu pamięci<br>wewnętrznej Urządzenia                                                                                                    |

## MOŻLIWE USTERKI ORAZ ROZWIĄZYWANIE PROBLEMÓW

## MOŻLIWE USTERKI ORAZ ROZWIĄZYWANIE PROBLEMÓW

| USTERKA                                                                                                    | Możliwy powód                                                                                                   | Rozwiązanie                                                                                                    |
|----------------------------------------------------------------------------------------------------|----------------------------------------------------------------------------------------------------|----------------------------------------------------------------------------------------------------|
| URZĄDZENIE NIE WŁĄCZA<br>SIĘ LUB WŁĄCZA SIĘ, ALE<br>POKAZUJE SIĘ TYLKO LOGO                                                                              | Rozładowana<br>bateria                                                                                          | Naładuj baterię                                                                                                    |
| KSIĄŻKA NIE OTWIERA<br>SIĘ – POJAWIA SIE<br>WIADOMOŚĆ KSIĄŻKA<br>JEST PRAWDOPODOBNIE<br>ZABEZPIECZONA LUB<br>USZKODZONA, LUB NIC<br>SIĘ NIE DZIEJE.      | Książka jest<br>uszkodzona                                                                                      | Jeśli książka została pobrana ze<br>sklepu on-line spróbuj pobrać ją<br>ponownie. Gdy książka otwiera się<br>na komputerze, a na czytniku nie,<br>zapisz książkę w innym formacie.                                                          |
| KSIĄŻKA HTML<br>OTWIERA SIĘ ALE<br>JEST WYŚWIETLANA<br>NIEPRAWIDŁOWO. Na<br>przykład występują puste<br>strony, brakuje niektórych<br>części tekstu itp. | Pliki HTML<br>zawierają element<br>nietekstowe<br>(ramki, skrypty Java,<br>obiekty flash)                       | Zapisz książkę w formacie TXT                                                                                                    |
| KSIĄŻKA OTWIERA SIĘ,<br>LECŻ RÓŻNE SYMBOLE JAK<br>NP. ZNAKI ZAPYTANIA SĄ<br>WYŚWIETLANE ZAMIAST<br>POLSKICH LITER                                        | Nieprawidłowe<br>kodowanie                                                                                      | Zmień kodowanie w sekcji<br>'Ustawienia' menu szybkiego<br>dostępu.                                                                                                    |
| BRAK REAKCII PRZY<br>NACISKANIU KLAWISZY                                                                                                    | Czasami np.<br>podczas otwierania<br>dużych lub usz-<br>kodzonych plików)<br>urządzenie może<br>się 'zawiesić'. | Zamknij nieodpowiadającą<br>aplikację przytrzymując klawisz<br>O Home przez 1-2 sek. Jeśli to<br>nie pomoże, naciśnij przy pomocy<br>spinacza klawisz reset, znajdujący<br>się na dolnej krawędzi urządzenia<br>obok gniazda słuchawkowego. |

| USTERKA                                                                  | Możliwy powód                                                                                                    | Rozwiązanie                                                                                                    |
|--------------------------------------------------------------------------|----------------------------------------------------------------------------------------------------|----------------------------------------------------------------------------------------------------|
| PO PODŁĄCZENIU DO<br>KOMPUTERA ŻADNE<br>NOWE URZĄDZENIA                  | urządzenie jest w<br>trybie ładowania<br>baterii.                                                                                                    | sprawdź tryb USB w sekcji 'Kon-<br>figuracja'. Ustaw 'Połączono z PC'<br>lub 'Pytaj przy połączeniu'.                                                                                          |
| NIE SĄ WIDOCZNE W<br>EKSPLORATORZE                                       | brak sygnału w<br>kablu USB.                                                                                                    | sprawdź stan kabla USB oraz czy<br>został prawidłowo podłączony do<br>złączy. Spróbuj podłączyć kabel<br>USB do innego gniazda                                                                 |
| ZAKŁADKI, USTAWIENIA I<br>OBECNA POŻYCIA W PLIKU<br>NIE ZOSTAŁY ZAPISANE | uszkodzony system<br>plików                                                                                                    | podłącz urządzenie do PC I<br>sprawdź dyski. Aby to zrobić,<br>otwórz 'Mój komputer', kliknkij<br>prawym przyciskiem na wybranym<br>dysku I wybierz 'Właściwości-<br>Usługi-Sprawdzanie dysku' |
|                                                                          | przeciążona pamięć<br>wewnętrzna                                                                                                    | Usuń książki, obrazki i/lub muzykę<br>których nie potrzebujesz.                                                                                                    |
| BATERIA ROZŁADOWUJE<br>SIĘ ZBYT SZYBKO.                                  | zdezaktywowane<br>automatyczne<br>wyłączanie się.                                                                                                    | przejdź do 'Konfiguracja' => 'Zegar'.<br>Wybierz czas, po którym czytnik<br>wyłączy się automatycznie (10,<br>20, 30 or 60 minut).                                                             |
|                                                                          | odtwarzacz<br>muzyczny jest<br>uruchomiony w<br>tle. Odtwarzacz<br>to najbardziej<br>energochłonna<br>aplikacja. Ikona w<br>prawym dolnym<br>rogu ekranu<br>informuje, czy<br>odtwarzacz jest<br>włączony. | wyłącz odtwarzacz                                                                                                    |

Szczegółowe informacje o serwisie w twoim kraju znajdziesz na: http://www.pocketbook.pl:

| Česko       | 800-701-307      |
|-------------|------------------|
| Deutschland | 0-800-187-30-03  |
| France      | 0805-080277      |
| Polska      | 0-0-800-141-0112 |
| Slovensko   | 0-800-606-676    |
| USA/Canada  | 1-877-910-1520   |
| Россия      | 8-800-100-6990   |
| Україна     | 0-800-304-800    |
| Казахстан   | 8-800-333-35-13  |
| Беларусь    | 8-820-0011-02-62 |
| საქართველო  | 995-706-777-360  |

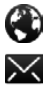

www.pocketbook-int.com/support/

help@pocketbook-int.com

# Zgodność z międzynarodowymi standardami

Nazwa modelu Nazwa producenta PocketBook 801 PocketBook Color Lux

Urządzenie do testów powinno być zasilane poprzez port USB zgodnego ograniczonego źródła zasilania, takiego jak komputer osobisty lub notebook.

Urządzenie powinno być zasilane poprzez zasilacz ze zgodnego ograniczonego źródła zasilania.

# Nominalne napięcie wyjściowe: DC 5V 1A CE0678

Niniejsze urządzenie ma oznaczenie 0678 i może być używane w krajach Unii Europejskiej.

Oznacza to zgodność z dyrektywą 1999/5/WE w sprawie urządzeń radiowych i końcowych urządzeń telekomunikacyjnych:

Francja – 2,4 GHz dla obszarów miejskich.

We wszystkich obszarach miejskich, częstotliwości sieci bezprzewodowych LAN mogą być używane do celów prywatnych i publicznych pod następującymi warunkami:

 W budynkach: moc maksymalna (EIRP\*) 100 mW w całym paśmie częstotliwości 2400-2483,5 MHz

 Na zewnątrz: moc maksymalna (EIRP\*) 100 mW w całym paśmie częstotliwości 2400-2454 MHz i moc maksymalna (EIRP\*) 10 mW w paśmie 2454-2483 MHz.

> WAŻNE: Nieautoryzowane modyfikacje tego produktu mogą spowodować brak zgodności z normami EMC i dot. sieci bezprzewodowych oraz skutkować utratą prawa do używania tego produktu. Niniejszy produkt wykazał zgodność z normą EMC po podłączeniu do niego zgodnych urządzeń peryferyjnych przy użyciu ekranowanych przewodów. Należy używać tylko zgodnych urządzeń peryferyjnych i ekranowanych przewodów, aby zredukować ryzyko wystąpienia zakłóceń sygnału radiowego, telewizyjnego i pracy innych urządzeń elektronicznych.

#### Informacje o certyfikatach (SAR)

To urządzenie spełnia wymogi w zakresie urządzeń emitujących fale radiowe.

Urządzenie to jest nadajnikiem i odbiornikiem fal radiowych. Jest tak zaprojektowane, aby nie zostały przekroczone granice energii fal radiowych zalecane przez wytyczne międzynarodowe. Wytyczne te zostały opracowane przez niezależną międzynarodową organizację naukową ICNIRP. Określają one dopuszczalną moc fal radiowych oddziałujących na człowieka w każdym wieku i bez względu na stan zdrowia.

W odniesieniu do urządzeń za jednostkę miary oddziaływania fal radiowych przyjęto tzw. SAR (Specific Absorption Rate). Graniczna wartość SAR ustalona przez organizację ICNIRP wynosi 2,0 W/kg. Wartość uśredniona w przeliczeniu na 10 gramów tkanki. Pomiary wartości SAR prowadzone są w normalnych warunkach pracy urządzenia, przy maksymalnej mocy sygnału i wszystkich częstotliwościach. W praktyce wartość SAR jest znacznie niższa od maksymalnej, ponieważ urządzenie zostało zaprojektowane tak, żeby mogło korzystać z mocy minimalnej, która wystarcza do łaczności z siecia.

Ninieisze urządzenie spełnia wymagania Rekomendacji Rady Europy z dnia 12 lipca 1999 r. dotyczace ograniczenia narażeń osób na promieniowanie pól elektromagnetycznych [1999/519/EC].

PocketBook International SA

Crocicchio Cortogna, 6, 6900, Lugano, Switzerland; Tel. 0800-187-3003 Zaprojektowane przez Obreev Products, Zmontowano w PRC. Zawiera technologie Reader<sup>®</sup> Mobile firmy Adobe Systems Incorporated

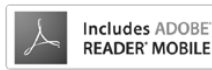

86